## NAYS Sign In Tutorial

• Go to <u>https://www.nays.org</u> and select Sign in to create an account and choose Training/Membership

| National<br>Alliance for |                                                                                                    |                                             |                                                       |                        | ٩                                 | SEARCH                    |                 | RENEW                       | 🔁 SIGN IN  | REGISTER   |
|--------------------------|----------------------------------------------------------------------------------------------------|---------------------------------------------|-------------------------------------------------------|------------------------|-----------------------------------|---------------------------|-----------------|-----------------------------|------------|------------|
| Youth Sports             |                                                                                                    |                                             | Trainin                                               |                        |                                   |                           |                 | Awards Abou                 | t News Sho | Contact Us |
|                          | Welcome to NAYS.org.<br>Create an account for your<br>organization - it's FRE!         A comprehensive tool to train & manage your<br>youth sports volunte         Less Your Organization         Create Your Organization         Less Your Organization         Less Your Organization |                                             |                                                       |                        |                                   |                           |                 |                             |            |            |
|                          | New to<br>your org                                                                                                    | NAYS? Register to t<br>anization, order pro | ake a training, get c<br>gram materials and           | ertified, enro<br>more | 11                                | 🗗 RE                      | GISTER          |                             |            |            |
|                          | The National                                                                                                    | Alliance for Youth Sports (NAYS) educa      | Memberships Ar<br>tes. equips and empowers youth spor | nd Certificat          | <b>ions</b><br>d parents so all c | hildren can enjoy the     | e lifelong bene | fits of sports.             |            |            |
|                          | Parents                                                                                                    | League Directors                            | Coaches                                               | Sports Offic           | ials                              | Profession<br>Administrat | al<br>ors       | Register You<br>Organizatio | ur<br>in   | ۲          |
|                          | 41                                                                                                    |                                             | 93                                                    |                        |                                   | K                         |                 |                             |            | 1964. V    |

- Fill out the Login Information
- Fill out Contact Information
- Type in "Sigonella" in the search bar and select your role

| National Allowed for | Help 🔻                                                  |                                                        |                     | Q SEARCH    | GART   | E      | RENEW | 8 MY ACCOUN | T 🕀 LOGOUT    |  |
|----------------------|---------------------------------------------------------|--------------------------------------------------------|---------------------|-------------|--------|--------|-------|-------------|---------------|--|
| Youth Sports         |                                                         | Trainings & Me                                         | emberships Programs | Resources   | Events | Awards | About | News St     | op Contact Us |  |
|                      |                                                         |                                                        |                     |             |        |        |       |             | DONATI        |  |
|                      |                                                         |                                                        | User Registration   |             |        |        |       |             |               |  |
|                      |                                                         |                                                        | Co                  | 10000000    | _      |        |       |             |               |  |
|                      | Step 1                                                  | Step 2                                                 | step 3              | Step 4      |        |        |       |             |               |  |
|                      | Affiliations/Memberships                                | Affiliations/Memberships                               |                     |             |        |        |       |             |               |  |
|                      | Please select the option that applies to you            |                                                        |                     |             |        |        |       |             |               |  |
|                      | <ul> <li>I am a coach, parent, league direct</li> </ul> | tor or official and am NOT affiliated with an organia  | ation.              |             |        |        |       |             |               |  |
|                      | <ul> <li>I am a coach, parent, league direct</li> </ul> | tor or official and am affiliated with an organization |                     |             |        |        |       |             |               |  |
|                      | <ul> <li>I am a professional youth sports a</li> </ul>  | dministrator looking for certification (CYSA).         |                     |             |        |        |       |             |               |  |
|                      | <ul> <li>I am not interested in membership</li> </ul>   | p/certification but want to create an account.         |                     |             |        |        |       |             |               |  |
|                      | Search and Select Organization(s)                       |                                                        |                     |             |        |        |       |             |               |  |
|                      |                                                         |                                                        |                     |             |        |        |       |             |               |  |
|                      | Search by Names OR                                      | Search by Zip Code Select Radius                       |                     |             | _      |        |       |             |               |  |
|                      | sigonella                                               | Select Radius                                          | ▼ Search            | Reset       |        |        |       |             |               |  |
|                      | Search Results                                          |                                                        |                     |             |        |        |       |             |               |  |
|                      | I don't see my orga                                     | I don't see my organization or league listed           |                     |             |        |        |       |             |               |  |
|                      | SIGONELLA NAVA                                          | AL AIR STATION                                         |                     |             |        |        |       |             |               |  |
|                      | FPO, Armed Force                                        | s Europe - 09623                                       |                     |             |        |        |       |             |               |  |
|                      |                                                         |                                                        |                     |             |        |        |       |             |               |  |
|                      | My Roles with the Organization                          | n(s)                                                   |                     |             |        |        |       |             |               |  |
|                      | Primary 😧 Organization Name                             | Organization Address                                   | Role                | D           | elete  |        |       |             |               |  |
|                      | O SIGONELLA NAVAL AIR ST                                | ATION PCS 824 Box 19, FPO, Armed Forces Europ          | e - 09623 NAYS      | i Coach 🛛 🔻 | ê      |        |       |             | *             |  |
|                      |                                                         |                                                        |                     |             |        |        |       |             |               |  |
|                      | < Back                                                  |                                                        |                     | Continue    | •      |        |       |             |               |  |
|                      |                                                         |                                                        |                     |             |        |        |       |             |               |  |
|                      |                                                         |                                                        |                     |             |        |        |       |             |               |  |
|                      |                                                         |                                                        |                     |             |        |        |       |             |               |  |

• Create Account

• Your home page should automatically populate the basic trainings needed for NAYS depending on the role you selected. You can use the dropdown box to select a specified training if you chose Coach or Volunteer. It should look similar to this:

| National<br>Alliance for | Help 🔻                 |                                                                                                    |                                                                                                   |                                      |                                                                                                    |                                                        | SEARCH                                                             | GART      | RENEV  | MY ACCOL | JNT  |      |            |
|--------------------------|------------------------|----------------------------------------------------------------------------------------------------|---------------------------------------------------------------------------------------------------|--------------------------------------|----------------------------------------------------------------------------------------------------|--------------------------------------------------------|--------------------------------------------------------------------|-----------|--------|----------|------|------|------------|
| Youth Sport              | ts                     |                                                                                                    |                                                                                                   |                                      | Trainings & Memberships                                                                                                    | Programs                                               | Resources                                                          | Events    | Awards | About    | News | Shop | Contact Us |
| ≡ Menu                   | Hi Marcella Burmeister |                                                                                                    |                                                                                                   | NAYS ID:                             | 1415395                                                                                                    |                                                        |                                                                    | ۵         |        |          |      |      | Expand +   |
|                          | 4                      | Dashboard                                                                                                    |                                                                                                   |                                      | Requirements                                                                                                    |                                                        |                                                                    |           |        |          |      |      |            |
|                          |                        | If you are alread                                                                                                    | dy affiliated with an organizat                                                                   | ion, you<br>liste                    | may have training requirements that they have<br>d below, you can proceed to your dashboard.                                                                      | selected for you.                                      | If there are no requi                                              | rements   |        |          |      |      |            |
|                          |                        | lf you have n<br>package (Coacl<br>you n                                                                                                    | ot already started the proces<br>hing Youth Sports, Basic Safet<br>leed to check the organization | s of train<br>ty and or<br>hs that y | hing, those requirements will listed below. If you a<br>ne sport training) a discount will be applied when<br>ou are currently affiliated with, click here - upda | ere signing up fo<br>you add your S<br>te your organiz | r NAYS Coach membe<br>port to your shopping<br>ation affiliations. | cart. If  |        |          |      |      |            |
|                          |                        | Requirements From Your A                                                                                                    | filiated Organizations                                                                            |                                      |                                                                                                    |                                                        |                                                                    |           |        |          |      |      |            |
|                          |                        | Requirements                                                                                                    | D                                                                                                 | etalls                               | Organization                                                                                                    | Prio                                                   | :e                                                                 | Actions   |        |          |      |      |            |
|                          |                        | Coaching Youth Sports                                                                                                    | (                                                                                                 | 3                                    | SIGONELLA NAVAL AIR STATION (NAYS Coach) *                                                                                                    | Pair                                                   | I By SIGONELLA<br>(AL AIR STATION                                  | In Cart 😧 |        |          |      |      |            |
|                          |                        | Basic Youth Sports Safety and                                                                                                    | I First Aid Training                                                                              | 3                                    | SIGONELLA NAVAL AIR STATION (NAVS Couch) *                                                                                                    | Pal                                                    | Dy SIGONELLA                                                       | In Cart 😧 |        |          |      |      |            |
|                          |                        | (1) Sport Specific Training<br>Coaching Youth Basketball Under 10                                                                                                    | 0                                                                                                 | 3                                    | SIGONELLA NAVAL AIR STATION (NAVS Coach) *                                                                                                    | Pak                                                    | I By SIGONELLA<br>IAL AIR STATION                                  | In Cart 😧 |        |          |      |      |            |
|                          |                        | Recommended by NAYS When creating your NAYS account, you shared the ways you are involved with youth sports. Based on your roles, NAYS recommends the following trainings. |                                                                                                   |                                      |                                                                                                    |                                                        |                                                                    |           |        |          |      |      |            |
|                          |                        | Recommended                                                                                                    |                                                                                                   |                                      |                                                                                                    |                                                        |                                                                    |           |        |          |      |      |            |
|                          |                        | Recommended                                                                                                    | Deta                                                                                              | lls                                  | Price                                                                                                    |                                                        | Actio                                                              | ns        |        |          |      |      |            |
|                          |                        | Builying Prevention Training                                                                                                    | 0                                                                                                 |                                      | Free                                                                                                    |                                                        | Add To                                                             | Cart      |        |          |      |      |            |
|                          |                        | Concussion Training                                                                                                    | 0                                                                                                 |                                      | Free                                                                                                    |                                                        | Add To                                                             | Cart      |        |          |      |      |            |
|                          |                        | Protecting Youth Athletes for Coache                                                                                                    | 5 <b>O</b>                                                                                        |                                      | Free                                                                                                    |                                                        | Add To                                                             | Cart      |        |          |      |      | *          |
|                          |                        | Sudden Cardiac Arrest Training                                                                                                    | 0                                                                                                 |                                      | Free                                                                                                    |                                                        | Add To                                                             | Cart      |        |          |      |      |            |
|                          |                        | Mental Health and Youth Sports                                                                                                    | 0                                                                                                 |                                      | Free                                                                                                    |                                                        | Add To                                                             | Cart      |        |          |      |      |            |
|                          |                        | *                                                                                                    | Malai 🥐                                                                                           |                                      | \$10k                                                                                                    |                                                        | -                                                                  |           |        |          |      |      |            |
|                          |                        |                                                                                                    |                                                                                                   |                                      | Go to Dashboa                                                                                                    | rd                                                     | Checkout                                                           |           |        |          |      |      | DBM.       |

• Go to Cart and Checkout and Process Order. Cart total should be \$0.00

| National<br>Alliance for | Help 🔻      |                                                  |                                             |                                             |          | SEARCH                  |                                      | RENEW                                                                        | 8 MY             |          |            |
|--------------------------|-------------|--------------------------------------------------|---------------------------------------------|---------------------------------------------|----------|-------------------------|--------------------------------------|------------------------------------------------------------------------------|------------------|----------|------------|
| Youth Sports             |             |                                                  | Trainings & Membe                           | rships                                      | Programs | Resources               | Events                               | Awards                                                                       | About N          | ews Shop | Contact Us |
|                          |             | 4                                                |                                             | -)                                          | Checkou  | ŧ                       | 4                                    | 2                                                                            |                  | Z        | DONATE     |
|                          |             |                                                  |                                             |                                             |          |                         |                                      |                                                                              |                  |          |            |
|                          | Review      |                                                  |                                             |                                             |          |                         | Check-Out Su                         | mmary                                                                        |                  |          |            |
|                          | Trainings   |                                                  |                                             | - Detail                                    | is P     | Membership              |                                      |                                                                              | \$0.00           |          |            |
|                          | Image       | Product                                          | Quantity                                    | Price                                       | 9        | Subtotal                |                                      |                                                                              | \$0.00           |          |            |
|                          |             | Basic Youth Sports Safety and First Aid Training | 1                                           | Paid<br>By SIGONELL<br>NAVAL AIR<br>STATION | A [      | Discounts               | Discounts<br>Taxes and<br>calculated | can be applied during o<br>d shipping (if applies) wil<br>d during checkout. | heckout.         |          |            |
|                          |             | Coaching Youth Sports                            | 1                                           | Paid<br>By SIGONELL<br>NAVAL AIR            | A C      | Shipping<br>Grand Total |                                      |                                                                              | \$0.00<br>\$0.00 |          |            |
|                          |             | Coaching Youth Basketball Under 16               | 1                                           | Paid<br>By SIGONELL<br>NAVAL AIR<br>STATION | A        | Process Or              | der                                  | _                                                                            |                  |          |            |
|                          | Memberships | /Certifications                                  |                                             | • Detail                                    | is       | MasterCard              | VISA                                 | RICAN DISCOV                                                                 | ER               |          |            |
|                          | Туре        | Duration                                         | Mailed Card Option                          | Price                                       |          |                         | Trusted Comm                         | INDE '                                                                       |                  |          |            |
|                          | NAYS Coach  | 1 Year - Included                                | <ul> <li>Digital Card (included)</li> </ul> | 1 Year<br>Membershi<br>Included             | p        |                         | WWWLIPESWOPES                        |                                                                              |                  |          | *          |
|                          | < Back      | I                                                |                                             | Process Order                               |          |                         |                                      |                                                                              |                  |          | 084. •     |

• Your Trainings should now be accessible through your account dashboard